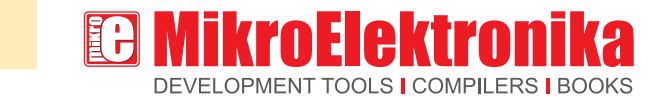

# Now you need a... **ICHSCREEN**

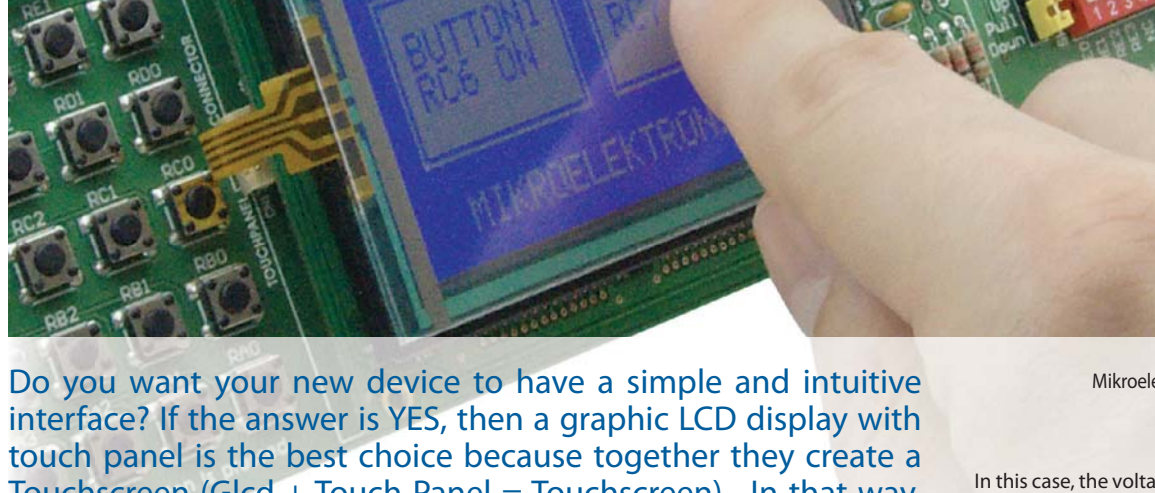

Touchscreen (Glcd + Touch Panel = Touchscreen). In that way, with a small number of electronic components you will be able to create an attractive and easy to use device.

What is a touch panel? A touch panel is a thin, self-adhesive transparent panel placed over the screen of a graphic LCD. It is very sensitive to pressure so that even a soft touch causes some changes on output signal. There are a few types of touch panel. The simplest one is the resistive touch panel which will be discussed here.

# Principle of operation

A resistive touch panel consists of two transparent rigid foils, forming a "sandwich" structure, that have resistive layers on their inner sides. The resistance of these layers usually does not exceed 1Kohm. The opposite sides of the foils have contacts available for use through a flat cable. The process of determining coordinates of the point in which the touch panel is pressed can be broken up into two steps. The first one is the determination of the X coordinate and the second one is the determination of the Y coordinate of the point. In order to determine the X coordinate, it is necessary to connect the left contact on the X surface to ground and the right contact to the power supply. This enables a voltage divider to be obtained by pressing the touch panel. The value of the divider is read on the bottom contact of the Y surface. Voltage can be in the range of 0V to the power supply and depends on the X coordinate. If the point is closer to the left contact of the X surface, the voltage will be closer to 0V. In order to determine the Y coordinate, it is necessary to connect the bottom contact on the Y surface to ground, and the upper contact to power supply.

By Dusan Mihajlovic Mikroelektronika Hardware Department

In this case, the voltage is read on the left contact of the X surface.

### Connecting to microcontroller

In order to connect a touch panel to the microcontroller it is necessary to create a circuit for touch panel control. By means of this circuit, the microcontroller connects appropriate contacts of the touch panel to ground and the power supply (as described above) in order to determine the X

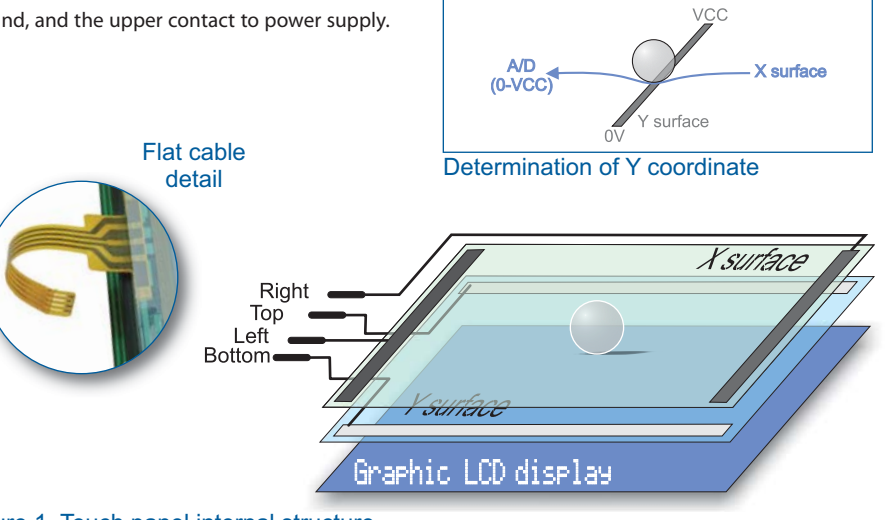

Figure 1. Touch panel internal structure

Advertisement article of MikroElektronika www.mikroe.com

mikroC<sup>®</sup> and EasyPIC5<sup>®</sup> are registered trademarks of MikroElektronika. All rights reserved.

#### ... making it simple software and hardware solutions for embedded world www.mikroe.com

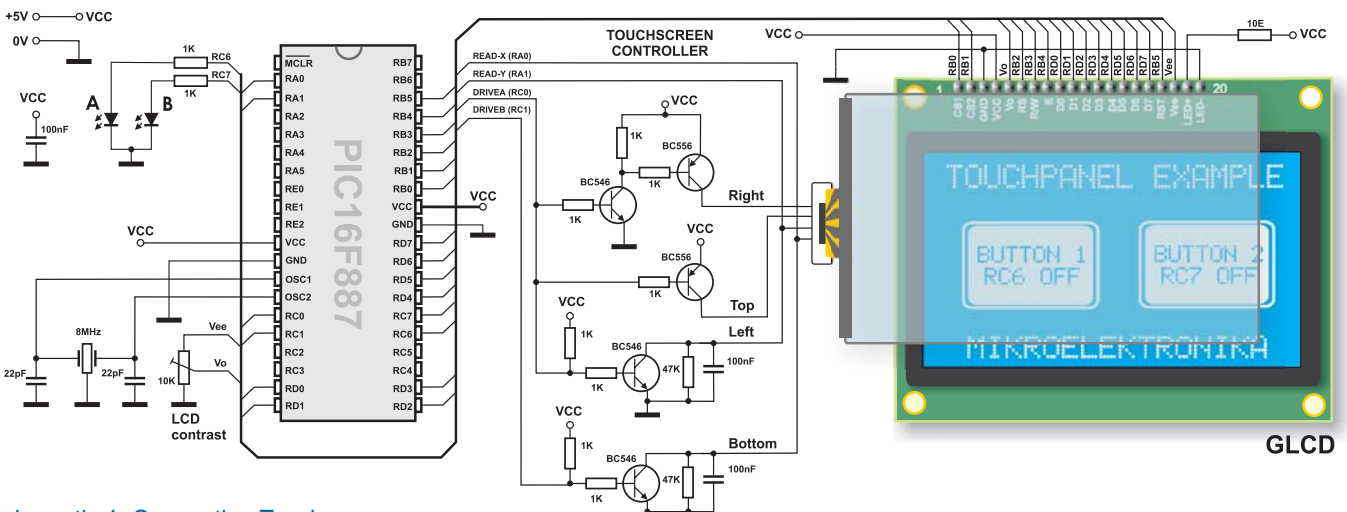

## Schematic 1. Connecting Touchscreen

and Y coordinates (Refer to Schematic 1). The bottom contact of the Y surface and left contact of the X surface are connected to the microcontroller's A/D converter. The X and Y coordinates are determined by measuring voltage on these contacts, respectively. The software consists of writing a menu on graphic LCD, turning the circuit for touch panel control on/off (driving touch panel) and reading the values of A/D converter which actually represent the X and Y coordinates of the point.

Once the coordinates are determined, it is possible to decide what we want the microcontroller to do. For the purpose of illustration, let us examine Example 1. It explains how to turn on/off two digital microcontroller pins, connected to LED diodes A and B, using a display and a touch panel.

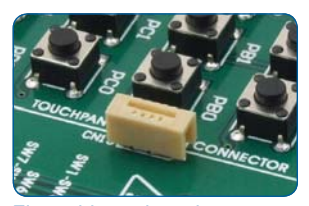

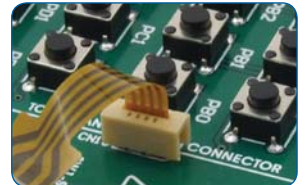

Flat cable on-board connector before ...

.. and after connecting touch panel.

Considering that the touch panel surface is slightly larger than the surface of the graphic LCD, in case you want greater accuracy when determining the coordinates, it is necessary to perform the software calibration of the touch panel.

| Code Explorer QHelp Keyboard | Functions used in the program                 |
|------------------------------|-----------------------------------------------|
| - Flash_Erase_64             | ADC_Read() Read analog value                  |
| -Flash_Erase_1024            | Delay_ms() Delay                              |
| Flash_Erase_Write_64         |                                               |
| Graphic LCD Library          | Glcd_box() Draw filled box*                   |
| - Gled Init                  | Glod_circle() Draw.circle                     |
| Glod Disable                 | Cled_Drot() Draw drot                         |
| Glcd_Set_Side                | Gicd_Dol() Draw dol                           |
| Glcd_Set_Page                | Glcd_Fill() Delete/fill display*              |
| - Glod_Set_X                 | Glcd_H_Line() Draw horizontal line            |
| - Glcd_Read_Data             | Glcd Image() Import image                     |
| Glod Fill                    | Glcd_Init() LCD display initialization*       |
| - Gled Dat                   | Gled Line() Drawline                          |
| - Glod Line                  |                                               |
| Glod_V_Line                  | GICd_Read_Data() Read data from LCD           |
| Glod_H_Line                  | Glcd_Rectangle() Draw rectangle*              |
| - Glcd_Rectangle             | Glcd_Set_Font() Select font*                  |
| - Gled_Box                   | Glcd Set Page() Select page                   |
| Glod_Circle                  | Glod Set Side() Select side of display        |
| - Glod Write Char            | Cled Set X() Determine X coordinate           |
| - Glod Write Text            |                                               |
| - Glcd_Image                 | Gicd_V_line() Draw vertical line              |
| I2C Library                  | Glcd_Write_Char() Write character             |
| - I2C_Init                   | Glcd_Write_Data() Write data                  |
| - I2C_Start                  | Glcd Write Text() Write text*                 |
| I2C_Hepeated_Start           | * Glod library functions used in the program  |
|                              |                                               |
|                              |                                               |
| roC for PIC® library editor  | with ready to use libraries such as: Ethernet |

ш Code for this example written for PIC<sup>®</sup> microcontrollers in C, Basic and **FON** Pascal as well as the programs written for AVR® and dsPIC® microcontrollers can be found on our web site www.mikroe.com/en/article/

## Example 1: Program to demonstrate touchscreen operation

const char msg1] = "TOUCHPANEL EXAMPLE"; const char msg2] = "MIKROELEXTRONIKA"; const char msg3] = "BUTTONI"; const char msg4] = "BUTTONI"; const char msg5] = "RC6 OFF"; const char msg7] = "RC6 ON"; const char msg8] = "RC7 ON";

long x\_coord, y\_coord, x\_coord128, y\_coord64; char msg[16];

char \* CopyConst2Ram(char \* dest, const char \* src){

for(;\*dest++ = \*src++;) return dest;

unsigned int GetX() {

PORTC.F0 = 1; PORTC.F1 = 0; Delay\_ms(5); return ADC\_read(0);

unsigned int GetY() {

PORTC.F0 = 0; PORTC.F1 = 1; Delay\_ms(5); return ADC\_read(1);

PORTC = 0;TRISC = 0;

//reading Y // DRIVEA = 0 (LEFT drive off, RIGHT drive off, TOP drive on) // DRIVEB = 1 (BOTTOM drive on) // reading Y value from RA1 (from LEFT)

//reading X // DRIVEA = 1 (LEFT drive on, RIGHT drive on, TOP drive off) // DRIVEB = 0 (BOTTOM drive off)

// scaled x-y position

// RA0 i RA1 are analog inputs // Configure other AN pins as digital I/O

// reading X value from RA0 (BOTTOM)

void main() { PORTA = 0x00; TRISA = 0x03; ANSEL = 0x03; ANSELH = 0;

// PORTC is output // Glcd\_Init\_EP5 // Choose font

Glcd\_Init(&PORTB, 0, 1, 2, 3, 5, 4, &PORTD); Glcd\_Set\_Font(FontSystem5x8, 5, 8, 32); Glcd\_Fill(0); // Clear GLCD // Copy "TOUCHPANEL EXAMPLE" string to RAM

CopyConst2Ram(msg,msg1); Glcd\_Write\_Text(msg,10,0,1); CopyConst2Ram(msg,msg2); Glcd\_Write\_Text(msg,17,7,1);

Glcd. Rectangle(8,16,60,48,1); Glcd. Rectangle(68,16,120,48,1); Glcd. Box(10,18,58,46,1); Glcd. Box(70,18,118,46,1); CopyConst2Ram(msg.msg3); Glcd. Write\_Text(msg,14,3,0); CopyConst2Ram(msg.msg4); Glcd. Write\_Text(msg,14,40); CopyConst2Ram(msg.msg6); Glcd. Write\_Text(msg,74,3,0); Glcd. Write\_Text(msg,74,40);

while (1) { x\_coord = GetX(); v\_coord = GetY(); //Display Buttons on GLCD: // Copy "BUTTON1" string to RAM

// Copy "MIKROELEKTRONIKA" string to RAM

// Copy "RC6 OFF" string to RAM // Copy "BUTTON2" string to RAM // Copy "RC7 OFF" string to RAM

// read X-Y and convert it to 128x64 space

y\_coord = GetY(); x\_coord128 = (x\_coord \* 128) / 1024; y\_coord64 = 64 -((y\_coord \*64) / 1024); //if BUTTON1 is selected 58) && (y\_coord64 >= 18) && (y\_coord64 <= 46)) { if ((x. coord128 >= 10) && (x. coord128 <= if(PORTC.F6 == 0) { PORTC.F6 =] CopyConst2Ram(msg,msg7); Glcd\_Write\_Text(msg,14,4,0); // Copy "RC6 ON " string to RAM

else { PORTC.F6 = 0; CopyConst2Ram(msg,msg5); Glcd\_Write\_Text(msg,14,4,0);

else { PORTC.F7 = 0; Const2Ra CopyConst2Ram(msg,msg6); Glcd\_Write\_Text(msg,74,4,0);

f Delay\_ms(100);

// Copy "RC6 OFF" string to RAM

mikroG

tor PIC

//f BUTTON2 is selected if ((x\_coord128 >= 70) && (x\_coord128 <= 118) && (y\_coord64 >= 18) && (y\_coord64 <= 46)) { PORTC.F7 == 0) { PORTC.F7 = 10 } CopyConst2Ram(msg,msg8); // Copy "RC7 ON" string to RAM Gicd\_Write\_Text(msg,74,4,0); } Written in compile

// Copy "RC7 OFF" string to RAM

Microchip®, logo and combinations thereof, PIC® and others are registered trademarks or trademarks of Microchip Corporation or its subsidiaries. Other terms and product names may be trademarks of others.